# Pago por transferencia interbancaria

Ingrese a su banca electrónica (sin importar de que banco se trate) y dé de alta la siguiente cuenta de clabe interbancaria:

| CENTRO DE ESTUDIOS SUPERIORES DEL GOLFO | 014840655022235221<br>SANTANDER |
|-----------------------------------------|---------------------------------|
|                                         |                                 |

Para hacer un pago debe entrar a Transferencia a otros bancos.

1.- Se deberá de descargar la ficha de pago del SIU (Sistema Integral Universitario) en uax.mx/siu.
 \* El ID y NIP para acceso son de conocimiento del alumno.

En el menú inicial vamos al apartado «Pago de Colegiatura» y «Otros Servicios PDF»

Seleccionamos en la esquina superior derecha «Deseo Imprimir Ficha Bancaria» Seleccionamos el pago que queremos realizar Seleccionamos el recuadro «Descargar tu Ficha de Depósito»

- 2.- Seleccionar la cuenta clabe a pagar a nombre de Centro de Estudios Superiores del Golfo.
- 3.- En el campo de concepto se capturará la referencia de la ficha que previamente descargo del SIU, correspondiente al banco Santander.

La siguiente ficha es un ejemplo para identificar la línea de referencia que se debe de capturar.

| FICHA DE DEPÓSI                                                                                                    | TO RECEPCIÓN AUTOMATIZA                                                                                                    | DA DE PAGOS M.N.                                                                                                    |                                                                                                    |                                                                     |
|----------------------------------------------------------------------------------------------------|----------------------------------------------------------------------------------------------------|----------------------------------------------------------------------------------------------------|----------------------------------------------------------------------------------------------------|---------------------------------------------------------------------|
| AND ANT AND AND AND AND AND AND AND AND AND AND                                                                                                    |                                                                                                    | Centro de E<br>Circuito Arco Sur SRL Lomas Ve<br>S                                                                                                    | studios Superiores del Gollo, S.C.<br>des, Xalapa, Veranuz, C.P. 91098, Tel. 228 819 1515<br>F.C. CESS08527105 |                                                                     |
| XALAPA                                                                                                    |                                                                                                    |                                                                                                    |                                                                                                    |                                                                     |
|                                                                                                    | Clave                                                                                                    | Referencia                                                                                                    |                                                                                                    |                                                                     |
| S Banamex                                                                                                    |                                                                                                    | B:0401 25 0010 8581 6666 6666 0002 2020 1021 88 2691 1238                                                                                                    |                                                                                                    |                                                                     |
| 💩 Santander                                                                                                    |                                                                                                    | 2020 1066 6666 6600 0200 1085 8121 8811 4179 1221                                                                                                    |                                                                                                    | cuenta: 65502223522                                                 |
| Scotiabank                                                                                                    | 4029                                                                                                    | 2020 1066 6666 6600 0200 1085 8121 8811 7527 1217                                                                                                    |                                                                                                    |                                                                     |
|                                                                                                    |                                                                                                    | Colegiatura 1                                                                                                    | Importe Total \$ 1.00                                                                                          | Expediente: 00400889<br>Periodo: 202010                             |
|                                                                                                    | BANCO                                                                                                    | No. CUENTA                                                                                                    | No. CHEQUE                                                                                                    | IMPORTE                                                             |
| El banco no reci<br>ORIGINAL-BANCO<br>Te informamos que.<br>De acuerdo al Regil<br>en caso de incar co<br>Los orecues se reco<br>En uso de terrer pago ve | birá el pago después de l<br>por disposición físcal, el períod<br>mento de Alumnos, el pago de<br>vorecue, AnotAR 42, recienso des<br>en SALVO BUEN COBINO.<br>notes su aplicación será a lo mas artigue | a fecha de vencimiento: 26-MAR-2020<br>o de facturación será dentro del mes que realizante el pago.<br>Inscripción no es objeto de devolución cuando es por baja voluntaria, por baja administrativa o por baja disoplinaria.<br>Mono, La Cuvie RAP Y EL NOMERIO DE REFERENCIA DE SU PAGO. | Los pagos realizados en Banco hasta<br>se acreditan hasta el día hábil immedi                                  | ket de Unversitudes<br>Anàhuac<br>las 16:00 horas<br>ato siguiente. |

- 4.- En el campo Referencia capturará "9999"
- 5.- Capturará el importe a pagar.

# Ejemplos de pagos en algunas bancas electrónicas:

#### Banamex

| Consultas Transferencias y Pag                                                                                   | os Inversiones Afore Banar        | mex Administrac        | ión                                                                          |           |             |             |                      |
|----------------------------------------------------------------------------------------------------|-----------------------------------|------------------------|------------------------------------------------------------------------------|-----------|-------------|-------------|----------------------|
| Resumen / Horarios   Transferen                                                                                  | das Pagos                         |                        |                                                                              |           |             |             |                      |
| » Transferencias                                                                                                 |                                   |                        |                                                                              | 1 Captura | 2 Verifica  | 3 Respuesta | 0                    |
| Cuentas propias Banamex                                                                                          | Transferencia a otras co          | uentas                 |                                                                              |           |             |             |                      |
| Otras cuentas                                                                                                    | Selecciona una cuenta de retiro y | runa de depósito, indi | ca los datos de la transferencia y da clic en "Continuar".                   |           |             |             |                      |
| Accitrade                                                                                                    | Cuentas                           |                        | Cuenta retiro<br>Selecciona una opción                                       |           |             |             |                      |
| Banamez.com estrena<br>versión móvil.<br>Cónoceis >                                                              |                                   |                        | Cuenta depósito o beneficiario<br>Selecciona una opción                      |           |             |             | Actualizar cuenta(s) |
| ¿Qué deseas hacer?<br>» Ver movimientos en Banca<br>Electrônica<br>» Dar de ata una cuenta<br>» Conoce tu NetKey | Datos de la<br>transferencia      | 4                      | mporte MX0I                                                                  |           |             |             |                      |
|                                                                                                    | Opciones<br>adicionales           | 3                      | Cuenta concentradora Parferencias Referencia numérica Referencia attanomenca | 2         | Descripción |             | ]                    |

### **BBVA**

| Consultas                        | Administración de Cuentas        | Depósitos y Pagos | Inversiones | Solicitu | tud de Servicios Seguridad          |                                |                        |
|----------------------------------|----------------------------------|-------------------|-------------|----------|-------------------------------------|--------------------------------|------------------------|
| ago Inter<br>Captura la in       | bancario<br>formación solicitada |                   |             | Actua    | lizar Cuentas                       | Ayuda<br>Pas                   | Imprimir<br>a (1) de 🕄 |
| Cuenta O<br>Cta. Cheg<br>Pago a: | rigen:<br>ues M.N 350 -          |                   | ×           |          | Opciones A<br>Fechas de s           | dicionales                     |                        |
| Banco: BB                        | VA BANCOMER                      | Tipe de Cuenta: C | LABE        | 3        | Referen<br>Número de<br>Concepto di | cias<br>Referencia:<br>e Pago: | 1                      |
| Razón Soc<br>Cash Man            | IAI:<br>IAGEMENT PRODUCTOS DE C  | HEQUES            |             | 2        | Reference<br>Notificar              | cia del Ser<br>r al bonofici   | vicio<br>ario          |
| RECICURE                         |                                  | 4 Importe: \$     | 25          | ]        | 🔲 Guardar                           | r coma aper                    | ración frecu           |

HSBC

| Útimo Acceso: 17/04/2014<br>a las 19:18:04 por CPN       Consultas       Transferencias y Pagos       Créditos       Más servicios       Información         • Transferencias y Pagos       Cuentas Propias       Traspasos SPEI       Información         • Otros Bancos       • Transferencia Electrónica       • SPEI       Información         • Transferencia Electrónica       • SPEI       Información         • Transpaso       Datos del Ordenante       Outros         • Nomina       Datos del Ordenante       Outro:         • Pagos a Gobierno       Información ROORIGUEZ       Descripción del cargo:         • Tarjetas de Crédito       Servicios       Datos del beneficiario         • Cambio de Divisas       Comprobante fiscal       C F         • SALR       R.F.C. o CURP:       Monto IVA: 0.00         • Sala       Estado de cuenta       3         • Contacto       0       Estado de Pago:       3         • Mapa       Esteurado       1       Esteurado                                                                                                    | HSBC 🚺                                                                                                    | México                                                                                                 |                                   |                           |          | HS                                | BC México   |
|----------------------------------------------------------------------------------------------------|----------------------------------------------------------------------------------------------------|----------------------------------------------------------------------------------------------------|-----------------------------------|---------------------------|----------|-----------------------------------|-------------|
| <ul> <li>Transferencias y Pagos</li> <li>Cuentas Propias</li> <li>Otros Guentas HSBC</li> <li>Otros Bancos</li> <li>Transferencia Electrónica</li> <li>SPEI</li> <li>Atta</li> <li>Baja</li> <li>Modificación</li> <li>Traspaso</li> <li>Nómina</li> <li>Pagos a Gobierro</li> <li>Tesorería D.F.</li> <li>Tarjetas de Crédito</li> <li>Servicios</li> <li>Combro de Divisas</li> <li>Cuenta: Seleccionar una cuenta  <ul> <li>Tipo de cuenta: Banco:</li> <li>Titular:</li> <li>Comprobante fiscal  <ul> <li>CF</li> <li>REC. o CURP:</li> <li>Monto IVA:</li> <li>0.00</li> </ul> </li> <li>Estado de cuenta</li> <li>Concepto de Pago:</li> <li>Estado de cuenta</li> <li>Estado de cuenta</li> <li>Estecuta</li> </ul> </li> </ul>     | Último Acceso: 17/08/2014<br>a las 19:18:04 por CPN                                                                                                    | Consultas                                                                                              | Transferencia                     | as y Pagos                | Créditos | Más servicios                     | Información |
| Image: Image: Image | <ul> <li>Transferencias y Pagos</li> <li>Cuentas Propias</li> <li>Otras Cuentas HSBC</li> <li>Otros Bancos</li> <li>Transferencia Electrónica</li> <li>SPEI         <ul> <li>Alta</li> <li>Baja</li> <li>Modificación</li> </ul> </li> </ul> | Traspasos SPEI                                                                                         | ante                              |                           |          |                                   |             |
| Cuenta: Seleccionar una cuenta • Tipo de cuenta: Banco:   Titular: Comprobante fiscal Cr   Comprobante fiscal Cr   R.F.C. o CURP:   Monto IVA:   0   Concepto de Ayuda   Concepto de Pago:   3   Referencia numérica:   0                                                                                                    | Yraspaso     Nómina     Pagos a Gobierno     Tesorería D.F.     Tarjetas de Crédito     Servicios     Cambio de Divisas                                                                                                    | Cuenta: 4002252120<br>Titular: JOSE ANTON<br>CORTES<br>Datos del benefi                                | R.F.C. o<br>CURP:<br>NO RODRIGUEZ | ROCA7006<br>Descripción d | 14RS8    | mporte: 0.00                      |             |
|                                                                                                    | SALIR<br>HSBC cerca de ti<br>Centro de Ayuda<br>Contacto<br>Mapa                                                                                                    | Cuenta: Selec<br>Titular:<br>Comprobante fis<br>R.F.C. o CURP:<br>Estado de cuent<br>Concepto de Pago: | cionar una cui<br>ical 🔲 cF       | enta V                    | 3 Ref    | Tipo de cuenta:<br>into IVA: 0.00 | Banco:      |

## Banorte

|                                                                              | Preferencias                                   | Servicios                              | Créditos      | Inversiones      | Pagos                     | Transferencias                 | Consultas                                                                                      |
|------------------------------------------------------------------------------|------------------------------------------------|----------------------------------------|---------------|------------------|---------------------------|--------------------------------|------------------------------------------------------------------------------------------------|
| Fecha Actual: 04/07/2014 12:14 p.m                                           |                                                |                                        |               |                  | cional   SPEI (mismo dia) | ansferencias   Otros Bancos Na | norte en su Empresa   Tr                                                                       |
| 2 - ING ADRIAN HUMBERTO MAZA ROBLE<br>ha Último Acceso: 04/07/2014 11:06 a.m | kfo7kl02 -<br>Fecha                            |                                        |               |                  |                           | día)                           | PEI (mismo                                                                                     |
|                                                                              |                                                |                                        |               |                  |                           | SPEI                           | v1505                                                                                          |
| (w)                                                                          | Cuenta Origen: >                               |                                        | ERICANO DE    | 1651/COLEGIO AMS | Grupo Cuenta Orige        |                                | echa: 04/jul/2014<br>in Leen <u>7 avisos</u>                                                   |
| 158F1                                                                        | RPC Beneficiario: > CAT9905158                 | ar.                                    | GIO AMERICANO | SANTANDER/COLEC  | Terceros(Proveedor        | ción de<br>; Dis               | ctualización de Bancos<br>lorresponsales para recep<br>transfer Internacionales e<br>mericanos |
| 158F1                                                                        | Co CURP del Ordenante: > CAT9905158            | RFC                                    | 655           | 014133655043979  | CLABE o Plástico Destin   |                                | k                                                                                              |
|                                                                              | Importe a Transferir: > 1                      | 4                                      |               | Santender        | Banco Destin              |                                | GAS DE INTERES                                                                                 |
|                                                                              | IVAI                                           |                                        |               | 9999             | Número de Referenci       | 2                              | as Inhábiles » Ir                                                                              |
| (4) ( <b>1</b> )                                                             | Fecha de Aplicación: 04/07/2014<br>dd/mm/asaa: |                                        | 0000020521241 | NSFERENCIA00000  | Concepto de Pag           | 3                              | Realice sus                                                                                    |
|                                                                              |                                                |                                        |               |                  | veridosi                  | Campos Req                     | IM55. * 12                                                                                     |
| Guardar Importar                                                             |                                                |                                        |               |                  |                           |                                | ERRAMIENTAS                                                                                    |
|                                                                              |                                                |                                        | r Imprimir    | Consulta         | Modificar Eject           | Borrar                         | Sincroniza tu To                                                                               |
|                                                                              | iones en USD: 0<br>Enviar en Dolares:          | Total de Operació<br>Importe Total a f |               |                  | raciones en MN: 0         | Total de Ope                   | Dudes sobre ci<br>funciona el serv                                                             |
|                                                                              |                                                | importe rotal a t                      |               |                  | a a contrar en resus:     | importe rot                    | Formatos para                                                                                  |